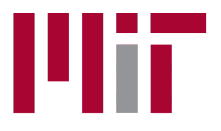

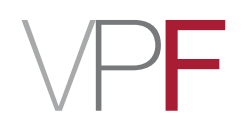

# Concur 2.0 – Guide for Submitters

To expense your travel card charges and claim out-of-pocket reimbursement for a business trip, you will need to create an expense report. The report submission process involves the following four basic steps.

- 1. Create a Report
- **2**. Complete the Report
- 3. Attach Your Receipts
- 4. Submit the Report

### Additional considerations:

- What if the traveler owes MIT money?
- Using a Guest Profile

For assistance:

Travel Services, Office of the Vice President for Finance

travelsupport@mit.edu

617-253-8366

### 1. Create a Report

To create your report, click **Start a Report**.

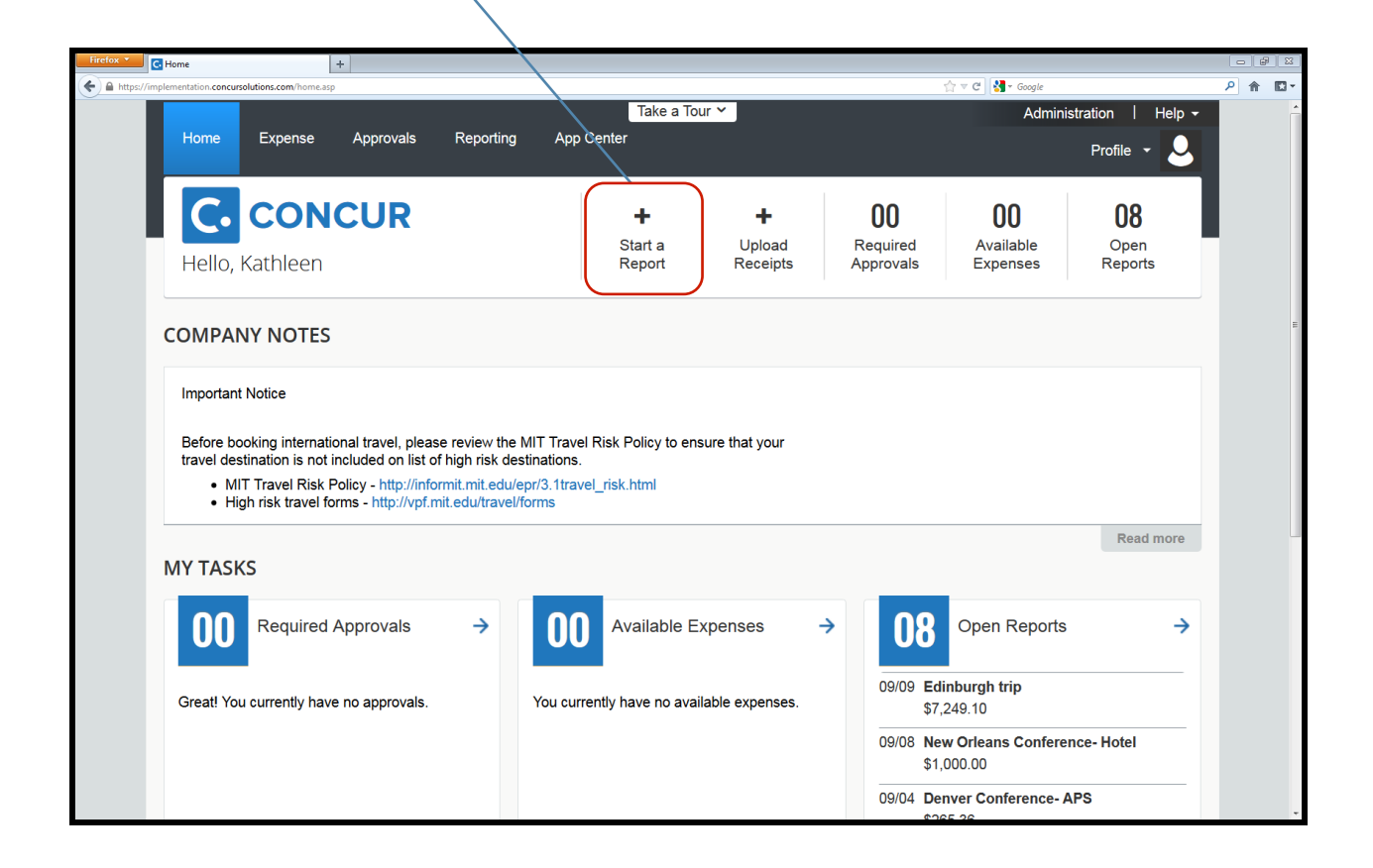

This will bring you to the report header. You will need to fill out all the fields that have a red tab on the left-hand side before you can click **Next**.

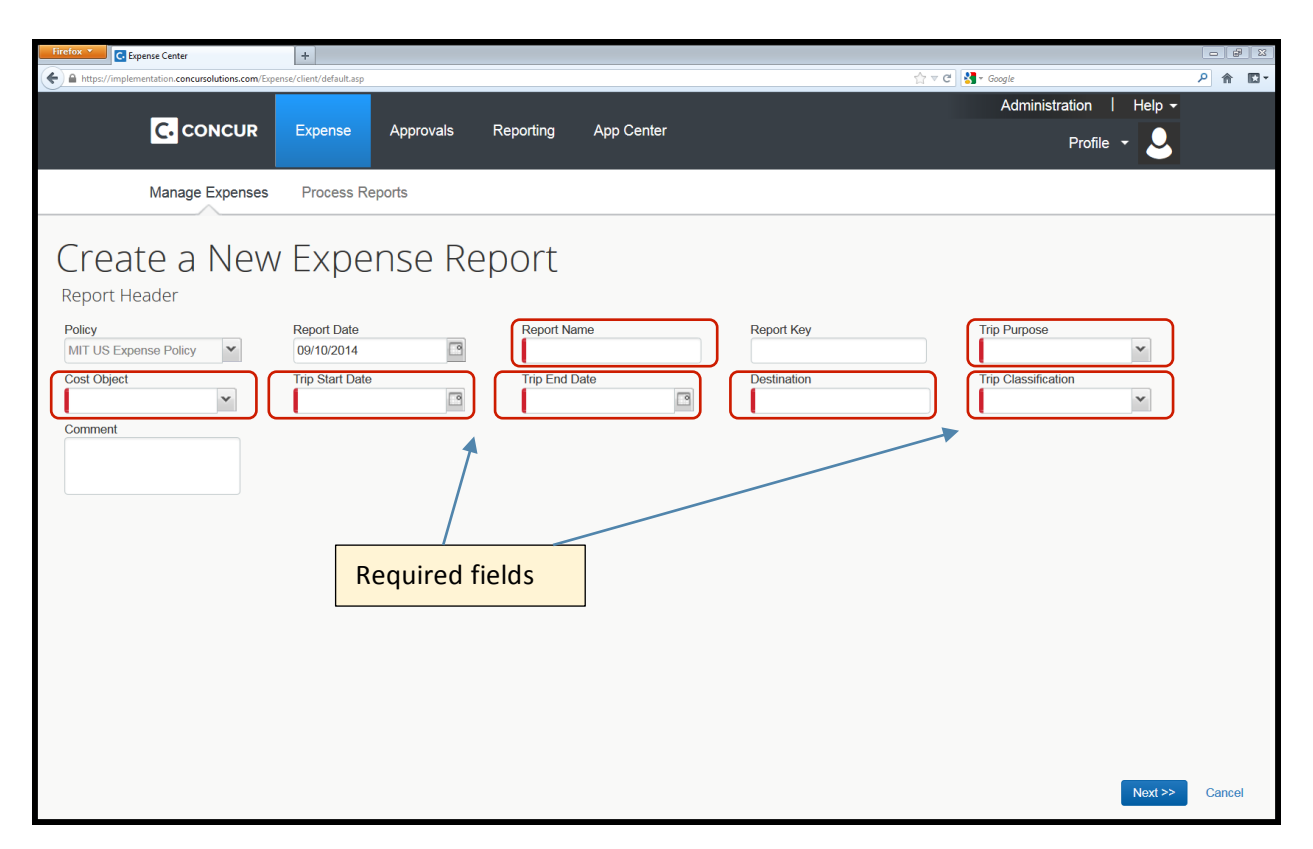

**Report Name**: This is an open field. Please enter a combination of the trip purpose, destination and any other helpful, identifying text.

**Trip Purpose**: This is a drop-down menu. Select the most appropriate trip purpose. Some of the options map to the unallowable GL (general ledger) account and cannot be used with a sponsored cost object. These are fundraising, president travel, prospective student visit, resource development, and retreat. Two options are taxable: house hunting and relocation. All the other options are allowable and non-taxable.

**Cost Object**: Type in the appropriate cost object for your trip and then select it from the drop-down menu. If you need the report to be charged to more than one cost object, you may allocate it accordingly once you are in the body of the report.

**Trip Start and End Dates**: You can type the date in the format of 09/10/2014 or click on the calendar icon and select your start and end dates. These should be the departure and return dates from Boston or the city the traveler is based in.

**Destination**: Type in the city and either state (domestic) or country (international). If multiple cities were included, type them in the format: Dallas/San Francisco/Portland.

**Trip Classification**: Select domestic or international. If a trip has a domestic stop in addition to an international destination, select **international**.

**Comment Field:** Although this is not a required field, it is a good place to enter any additional information that should be in the record or that will help your approver or MIT Travel Services review the report.

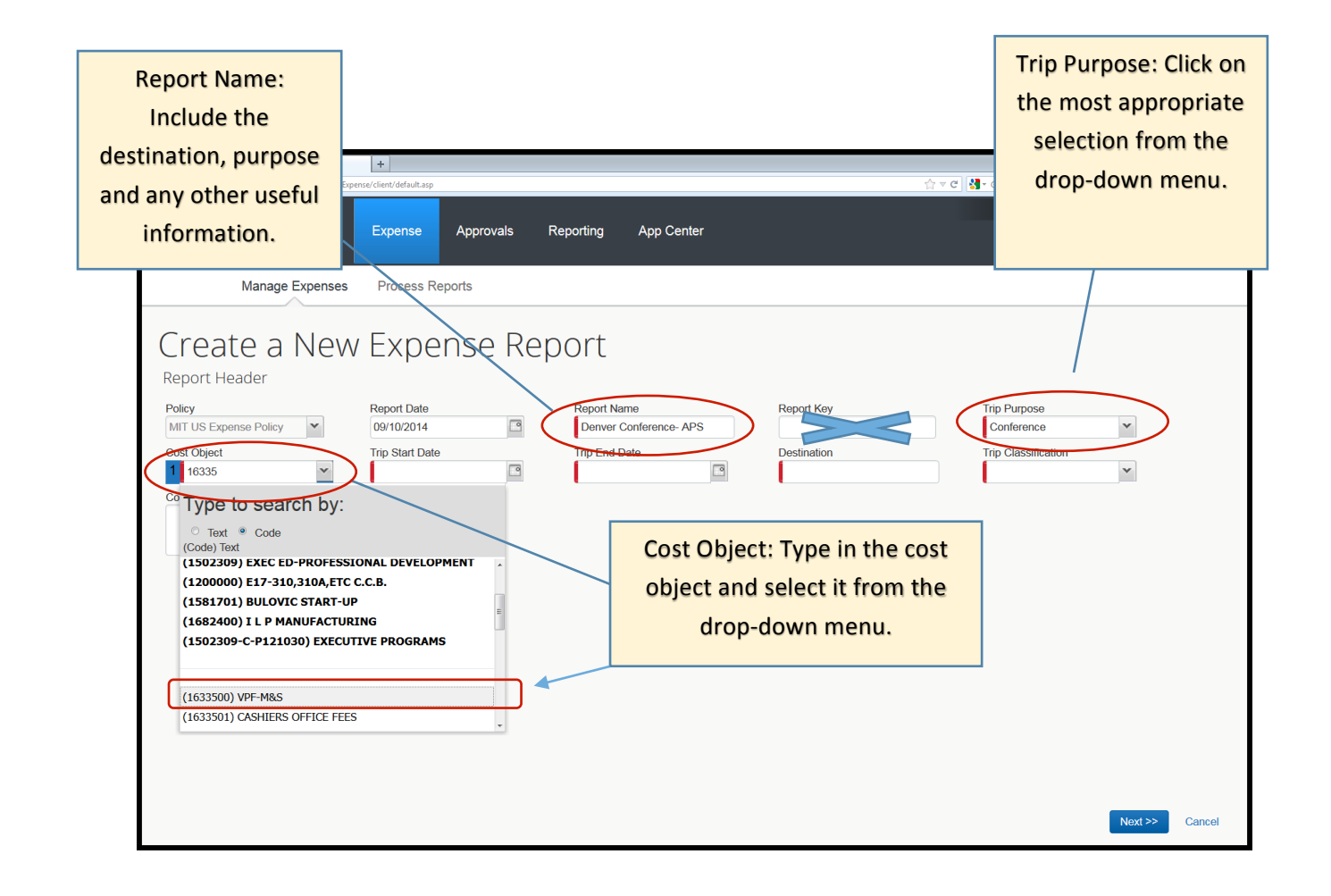

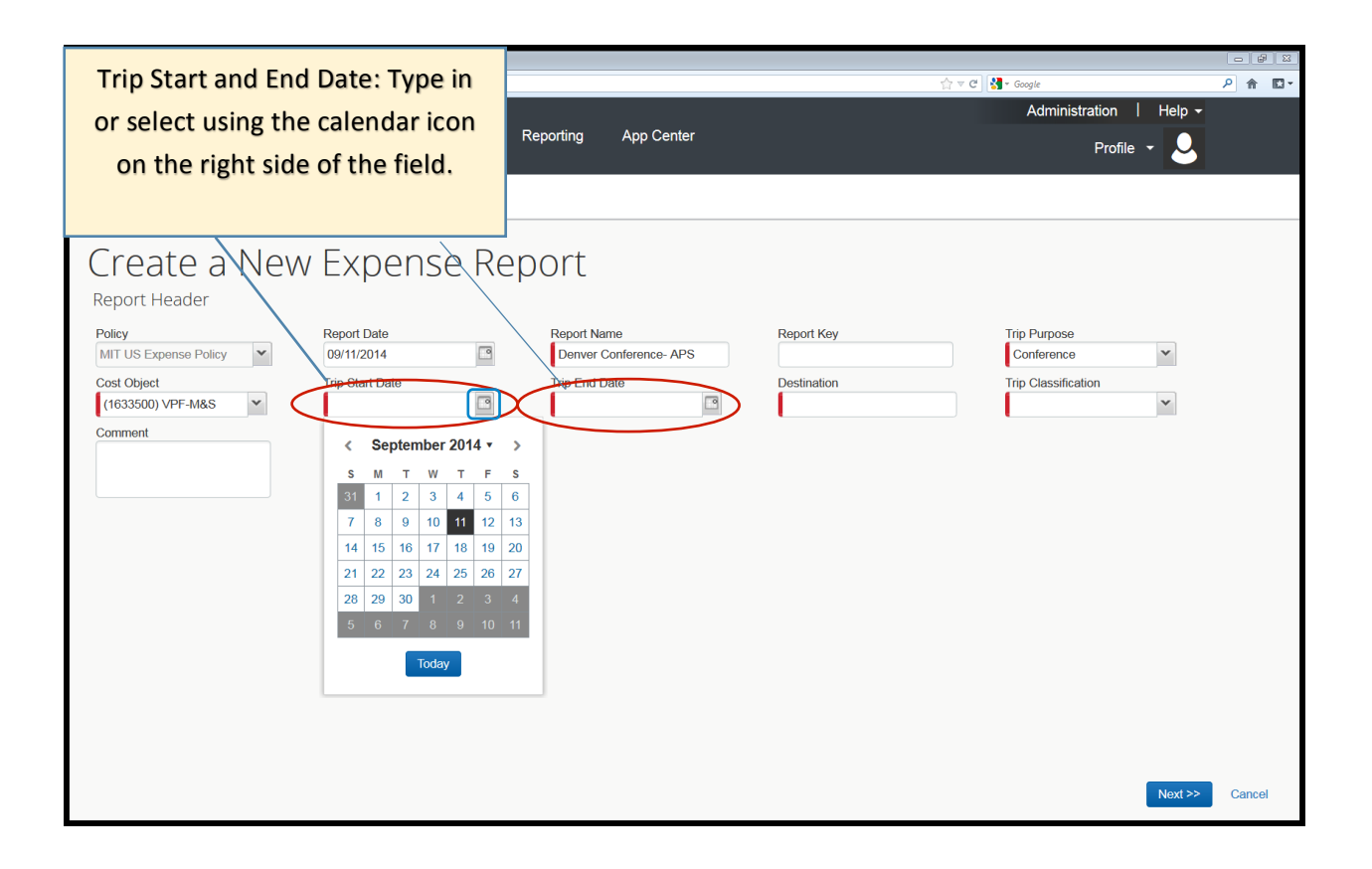

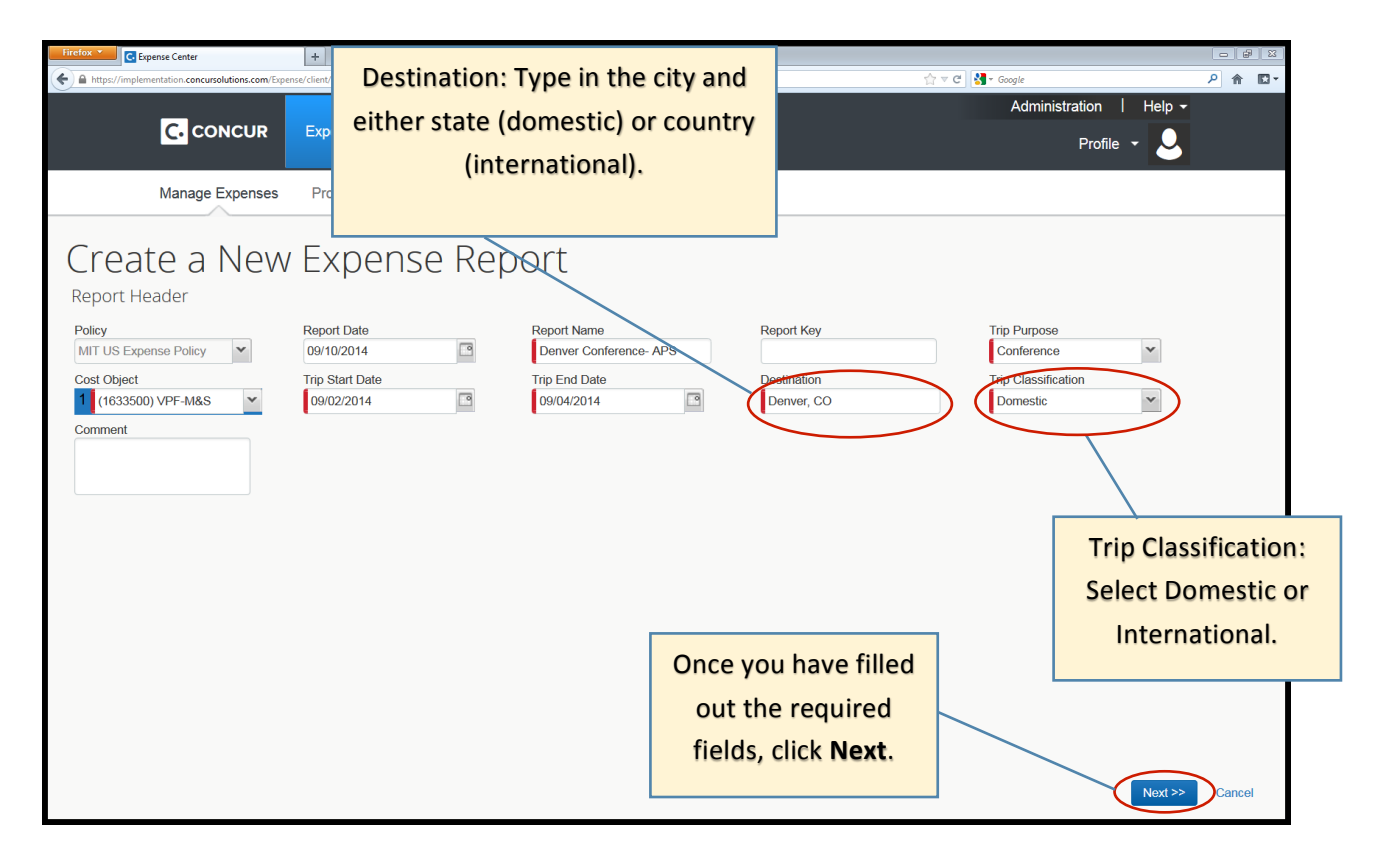

## 2. Complete the Report

This will bring you to the body of your expense report. This is where you will **import** any travel card charges from your trip, **add** any out-of-pocket expenses, **edit/itemize/allocate** those expenses as needed, then attach receipts and **submit** your report.

| Firefox     +       Image: Interpretation concurrolutions.com/express/client/default.asp       Image: Interpretation concurrolutions.com/express/client/default.asp         Image: Interpretation concurrolutions.com/express/client/default.asp         Image: Interpretation concurrolutions.com/express/client/default.asp | To add travel card charges<br>from this trip to your report,<br>click Add Card Charges.                                                                                                    |
|----------------------------------------------------------------------------------------------------|----------------------------------------------------------------------------------------------------|
| Manage Expenses View Transactions Process Reports                                                                                                    |                                                                                                    |
| O Rew Expense     O Quick Expenses     Add Card Charges     Details     Receipts     Print                                                                                                    | Delete Report Submit Report                                                                                                    |
| Expenses Move Delete Copy View • ((                                                                                                    | New Expense Receipt Store                                                                                                    |
| Date ×         Expense         Amount         Requested           Adding New Expense                                                                                                    | Expense<br>To create a new expense, click the appropriate expense type below or type the expense type in the field<br>above. To edit an existing expense, click the expense on the left side of the page. |
|                                                                                                    | Recently Used Expense Types                                                                                                    |
|                                                                                                    | Airfare Entertainment-Other                                                                                                    |
|                                                                                                    | Conference Business Meeting/Meal (attendees) Personal Car Mileage                                                                                                    |
|                                                                                                    | All Expense Types                                                                                                    |
|                                                                                                    | A.Transportation    E.Communications       Agency Fee     Long Distance       Airfare     F.Per Diem       Airline Change Fee     Domestic Per Diem                                                       |
| total amount total requested \$0.00 \$0.00                                                                                                    | Baggage Fee     International Per Diem       Bus     G.Business Promotions                                                                                                    |

| CONCUR Expense Manage Expenses View Transactions                                                                                                    | charges will appear. If all the<br>charges are from this trip,<br>click the check box at the top<br>to select them all at once. |    |
|----------------------------------------------------------------------------------------------------|----------------------------------------------------------------------------------------------------|----|
| Denver Conference- APS         + New Expense         + Quick Expenses         Add Card Charges         Details •         Receipts •         Print •                                                                                                    | Delete Report Submit Report                                                                                                    | Г  |
| Expenses     Move •     Delete     Copy     View •     Available     Expenses       Date •     Expense     Amount     Requested     All Cants     Image: Cants       Adding New Expense     Adding New Expense     Image: Cants     Image: Cants     Image: Cants | Import  Delete                                                                                                    |    |
| Eponse Detail Expense     U.S. Aiwavs CHICAGO II Airfare                                                                                                    | Source Date Amount 08/28/2014 \$356.20                                                                                          |    |
| RAMADA POWAI MUMBAI Hotel/Motel/B&B                                                                                                    | 3 08/28/2014 INR 3,969.00                                                                                                    | ۰. |
| AMRELI MUMBAI Meals (Breakfast                                                                                                    | st/Lun 08/28/2014 INR 270.00                                                                                                    | 1  |
| CHACARERO CHILEAN CUI Meais (Breakfast)                                                                                                    | st/Lun 🔿 08/28/2014 \$10.76                                                                                                    |    |
| BANK OF AMERICA Undefined                                                                                                    | 08/28/2014 \$540.00                                                                                                    |    |
| BANK OF AMERICA Undefined                                                                                                    | 08/28/2014 \$500.00                                                                                                    |    |
| ✓ AGENT FEE 8900624753242 Airfare                                                                                                    | 08/28/2014 \$34.00                                                                                                    |    |
| ✓ JETBLUE 2797489522653 C Airfare                                                                                                    | 08/28/2014 \$123.10                                                                                                    |    |
| U.S. Airways CAMBRIDGE, MA Airfare                                                                                                    | 08/28/2014 \$195.78                                                                                                    |    |
| TOTAL AMOUNT TOTAL REQUESTED GOGOAIR.COM 877-350-00 Undefined                                                                                                    | 6 08/29/2014 \$9.95                                                                                                    | ,  |
| \$0.00 \$0.00 TAXICHARG WASHINGTON Taxi                                                                                                    | 08/29/2014 \$19.34                                                                                                    |    |

Your available travel card

| Intelex                                                                           | iter                             | If the cha<br>multiple<br>the ones | rges are fror<br>trips, select<br>from this tri | n<br>I He<br>p <sup>ile</sup> • |               |
|-----------------------------------------------------------------------------------|----------------------------------|------------------------------------|-------------------------------------------------|---------------------------------|---------------|
| Manage Expenses View Transactions Process Repor                                   | ts                               | and ther                           | i click <b>Move</b> .                           |                                 |               |
| Oenver Conference- APS  New Expense Quick Expenses Add Card Charges Details • Rev | ceipts • Print •                 |                                    |                                                 | Report                          | Submit Report |
| Expenses Move   Delete Copy View                                                  | Available Expenses               |                                    |                                                 |                                 |               |
| Date V Expense Amount Requested                                                   | All Cards                        |                                    |                                                 | Move                            | Delete        |
| Adding New Expense                                                                | Expense Detail                   | Expense                            | Source                                          | Date +                          | Amount        |
|                                                                                   | United Airlines 809-932-2732, TX | Airfare                            | 0                                               | 09/21/2014                      | \$169.00      |
|                                                                                   | United Airlines 800-932-2732, TX | Airfare                            | 0                                               | 09/21/2014                      | \$295.36      |
|                                                                                   | AGENT FEE 8900625689524 T        | Airfare                            | 0                                               | 09/21/2014                      | \$34.00       |
|                                                                                   | United Airlines 800-932-2732, TX | Airfare                            | 0                                               | 09/21/2014                      | \$337.00      |
|                                                                                   | UBER 866-576-1039, CA            | Тахі                               | 0                                               | 09/21/2014                      | \$8.81        |
|                                                                                   | UBER 866-576-1039, CA            | Тахі                               | 0                                               | 09/21/2014                      | \$16.63       |
|                                                                                   | Uber Technologies Inc 866-576    | Taxi                               | 0                                               | 09/21/2014                      | \$13.34       |
|                                                                                   | Uber Technologies Inc 866-576    | Taxi                               | 0                                               | 09/21/2014                      | \$19.34       |
|                                                                                   | BERTUCCI'S #002 CAMBRIDG         | Meals (Breakfast/Lunc              | 0                                               | 09/21/2014                      | \$105.56      |
|                                                                                   | UNKIN #340212 Q35 E BOST         | Meals (Breakfast/Lunc              | 0                                               | 09/21/2014                      | \$4.28        |
|                                                                                   | DUNKIN #340212 Q35 E BOST        | Meals (Breakfast/Lunc              | 0                                               | 09/21/2014                      | \$2.35        |
| \$0.00 \$0.00                                                                     | DINE BOSTON GR00000653 E         | Meals (Breakfast/Lunc              | ⊖                                               | 09/21/2014                      | \$27.41       |

| The charges you selected will now move to your expense list.                                                                                         |                               |               |
|----------------------------------------------------------------------------------------------------|-------------------------------|---------------|
| A https://mplementation.concursolutions.com/espense/client/default.asp                                                                               | ☆ マ C 8 r Google              | P ■ 2         |
| CONCUR Expense Approvals App Center                                                                                                    | Administration  <br>Profile 👻 | Help -        |
| Manage Expenses View Transactions Process Reports                                                                                                    |                               |               |
| Denver Conference- APS            • New Expense             • New Expense             • New Expense             • Date             • Meals (Breakta  | Delete Report                 | Submit Report |
| Expenses.                                                                                                    |                               | Receipt Store |
| 09/21/2014 Airfare<br>UNITED 0167494894220_800-932-                                                                                                  | ок                            |               |
| 09/21/2014 Taxi \$16.63 \$16.63<br>UBER, 866-576-1039, CA                                                                                            |                               |               |
| 09/21/2014         Meals (Breakfast/Lunch/Dinner)         \$4.28         \$4.28           OUNKIN #340212 Q35, E BOSTON         \$4.28         \$4.28 |                               |               |
| 09/20/2014         Taxi         \$30.82         \$30.82           UBER, 866-576-1039, CA         \$30.82         \$30.82                             |                               |               |
| TOTAL AMOUNT TOTAL REQUESTED<br>\$388.73 \$388.73                                                                                                    |                               |               |

When the charges are moved you may warning icons of expense line item something that ne edited before ye submit the re

> Exceptions Expense

Expenses Date •

| 0                                                               |                                            |                  |                       |                                                                 |                                                                                       | 1                  |              |
|-----------------------------------------------------------------|--------------------------------------------|------------------|-----------------------|-----------------------------------------------------------------|---------------------------------------------------------------------------------------|--------------------|--------------|
| d you may see red                                               | lefault.asp                                |                  |                       |                                                                 | ר ש מין <mark>צ</mark> י Google פון איז איז איז איז איז איז איז איז איז איז           | P 🖬                | • <b>- -</b> |
| ing icons on some                                               |                                            |                  |                       |                                                                 | Administration                                                                        | Help 👻             |              |
| e line items. This is                                           | inse Approvals Ap                          | p Center         |                       |                                                                 | Profile                                                                               | r 🚨 👘              |              |
|                                                                 | v Transactions Process                     | Reports          |                       |                                                                 |                                                                                       |                    |              |
| ing that needs to be                                            |                                            |                  |                       |                                                                 |                                                                                       |                    |              |
| d before you can                                                | nce- APS                                   |                  |                       |                                                                 | Delete Repo                                                                           | rt Submit          | Report       |
| omit the report.                                                | Add Card Charges Details •                 | Receipts • Print | t •                   |                                                                 |                                                                                       | Hide Ex            | ceptions     |
| Exceptions Expense Date Amount Meals (Breakfa 09/21/2014 \$4.28 | Exception Nissing required field: Alcohol. |                  |                       |                                                                 |                                                                                       |                    |              |
| Expenses                                                        | Move • Delete                              | Copy View • 帐    | New Expense           |                                                                 |                                                                                       | Receipt            | Store        |
| Date - Expense                                                  | Amount                                     | Requested        |                       |                                                                 |                                                                                       |                    | ŕ            |
| Adding New Expense                                              |                                            |                  | Expense               |                                                                 | - (                                                                                   | - 4 in the Fra     | =            |
| 09/21/2014 Airfare<br>UNITED 01674948942                        | \$337.00<br>220, 800-932-:                 | \$337.00         | above. To edit a      | r expense, click the appropri<br>In existing expense, click the | ate expense type below or type the expense<br>e expense on the left side of the page. | e type in the fiel |              |
| 09/21/2014 Taxi<br>UBER, 866-576-1039,                          | \$16.63<br>CA                              | \$16.63          | Recent                | tly Used Expen                                                  | se Types                                                                              |                    |              |
|                                                                 | ch/Dinner) \$4.28<br>5, E BOSTON           | \$4.28           | Airfare<br>Conference |                                                                 | Entertainment-Other<br>Business Meeting/Meal (attendees)                              |                    |              |
| 09/20/2014 Taxi<br>OBER, 866-576-1039,                          | \$30.82                                    | \$30.82          | Personal Car          | <sup>r Mileage</sup><br>nse Types                               |                                                                                       |                    |              |
|                                                                 |                                            |                  | A Transnestat         | tion                                                            | E Communications                                                                      |                    |              |
|                                                                 | TOTAL AMOUNT T                             | DTAL REQUESTED   | A. mansportat         |                                                                 |                                                                                       |                    |              |

In this example the warning says "Missing required field: Alcohol." You will need to confirm whether the meal included any alcohol and save the expense to remove the warning message.

\$388.73

\$388.73

Agency Fee

Long Distance

| Titetox *         © Eppense Center                                                                                                    | ☆ ♥ ♂ [8 - Coogle                                                                             |  |  |  |  |  |
|----------------------------------------------------------------------------------------------------|-----------------------------------------------------------------------------------------------|--|--|--|--|--|
| C. CONCUR Expense Approvals App Center                                                                                                    | Administration   Help -<br>Profile - 👤                                                        |  |  |  |  |  |
| Manage Expenses View Transactions Process Reports                                                                                                    | To indicate whether the meal                                                                  |  |  |  |  |  |
| Oenver Conference- APS     Ouick Expenses Add Card Charges Details + Receipts + Print +                                                                                                    | included alcohol, click on the<br>line item to bring up the<br>expense detail, then click the |  |  |  |  |  |
| Exceptions Expense Date Amount Exception                                                                                                    | alcohol drop-down and select                                                                  |  |  |  |  |  |
| Meals (Breakfa 09/21/2014 \$4.28 Missing required field: Alcohol.                                                                                                    | No or Yes. Then click Save.                                                                   |  |  |  |  |  |
| Expenses Move   Detete Copy View   Key  Key  Key  Key  Key  Key  Key  Ke                                                                                                    | ixpense                                                                                       |  |  |  |  |  |
| Date ∗         Expense         Amount         Requested           09/21/2014         Airfare         \$337.00         \$337.00           ①         ①         ○         UNITED 0167494894220, 800-932         \$337.00 | Expense Type Alcohol k?<br>Meals (Breakfasl/Lunch/D) v                                        |  |  |  |  |  |
| 09/21/2014 <b>Taxi</b> \$16.63 \$16.63 UBER, 866-576-1039, CA                                                                                                    | Transaction Date N<br>09/21/2014 Y                                                            |  |  |  |  |  |
| 09/21/2014 Meals (Breakfast/Lunch/Dinner) \$4.28 \$4.28<br>♥  ♥  V                                                                                                    | Payment Type Amount<br>Bank of America - CBCP V 4.28 USD V<br>Vendor Name Number of Meals bo  |  |  |  |  |  |
| Note: If you select Alcohol-Yes, you                                                                                                    |                                                                                               |  |  |  |  |  |
| will need to itemize the alcohol.                                                                                                    |                                                                                               |  |  |  |  |  |
| Instructions for itemizing are \$388.73                                                                                                    | Save ternize Allocate Attach Receipt Cancel                                                   |  |  |  |  |  |
| icluded later in this guide.                                                                                                    |                                                                                               |  |  |  |  |  |

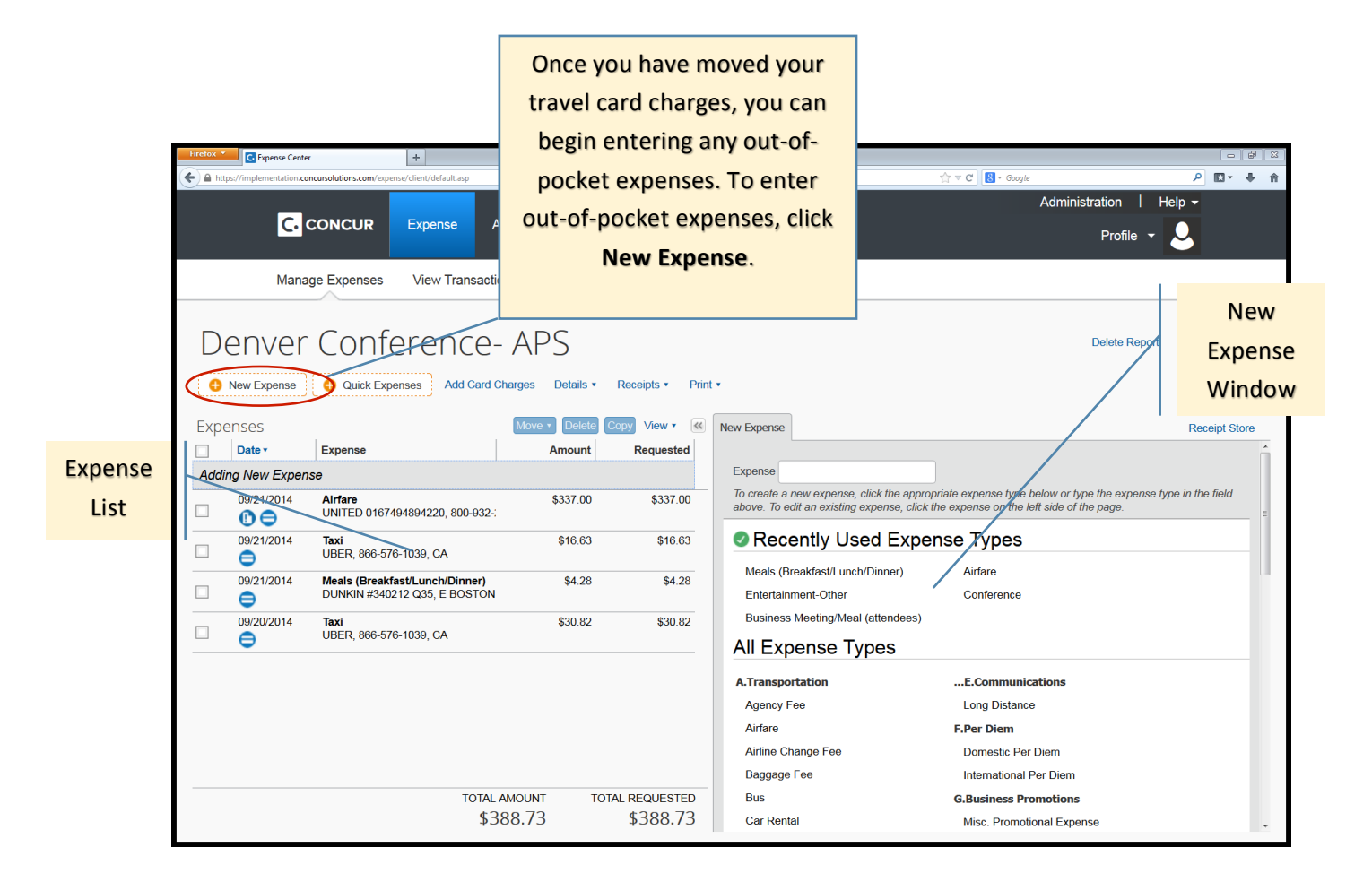

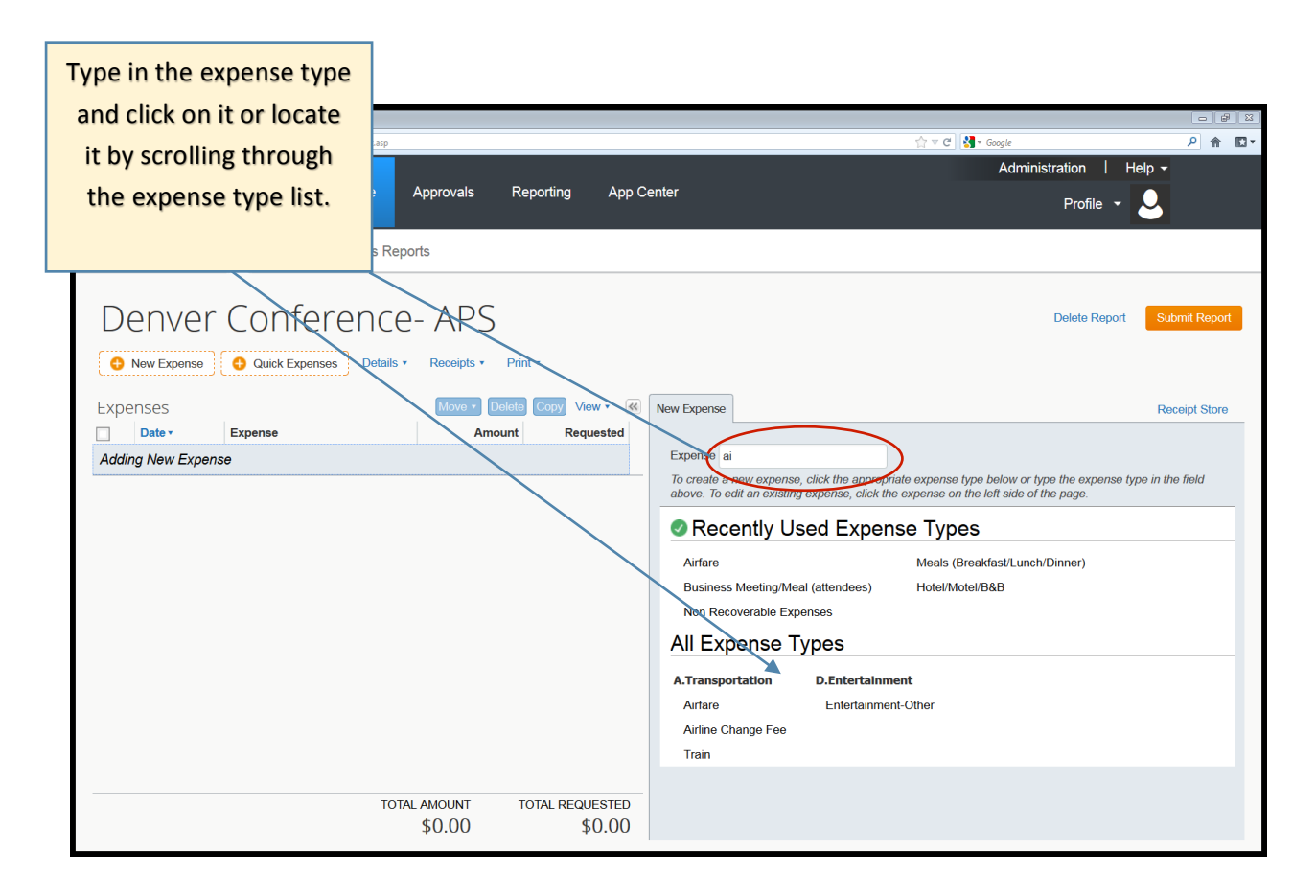

| Firefox Center +                                                                  |                                                                                                    |                                                                                                    |
|-----------------------------------------------------------------------------------|----------------------------------------------------------------------------------------------------|----------------------------------------------------------------------------------------------------|
| https://implementation.concursolutions.com/Expense/client/defaul                  | asp 1                                                                                                    | Administration Help ▼                                                                                         |
|                                                                                   | Approvals Reporting App Center                                                                             |                                                                                                    |
|                                                                                   |                                                                                                    |                                                                                                    |
| Fill in all the required<br>fields (fields with red<br>tabs on the left side) and | s Reports<br>CE- APS<br>etails * Receipts * Print *                                                        | This brings up the<br>Expense Detail<br>window.                                                               |
| add any relevant                                                                  | Move • Delete Copy View • 📧 New Expense                                                                    | Receipt Store                                                                                                 |
| comments.                                                                         | Amount Requested Expense Type Transac                                                                      | ction Date                                                                                                    |
|                                                                                   | Airfare V 08/28/                                                                                           | 2014                                                                                                    |
|                                                                                   | Business Purpose Ticket N<br>Vendor Airlines 1. Coa<br>City Paymer<br>Out of<br>Amount Section USD Comment | lumber (or PNR Number)<br>Travel Class of Service<br>ch<br>Type<br>Pocket<br>Sonal Expense (do not reimburse) |
|                                                                                   | TOTAL AMOUNT TOTAL REQUESTED \$0.00 \$0.00                                                                 | e Itemize Allocate Attach Receipt Cancel                                                                      |

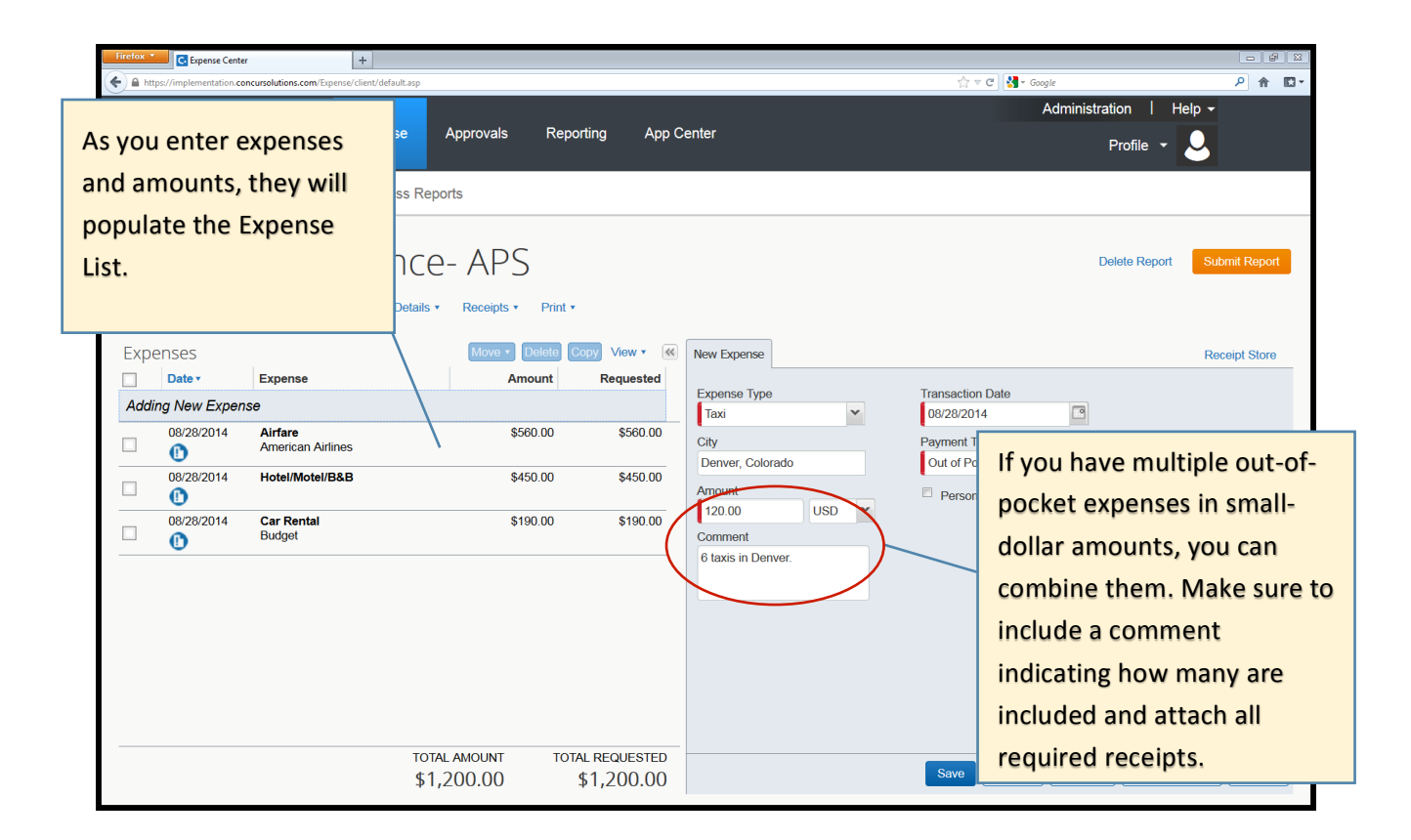

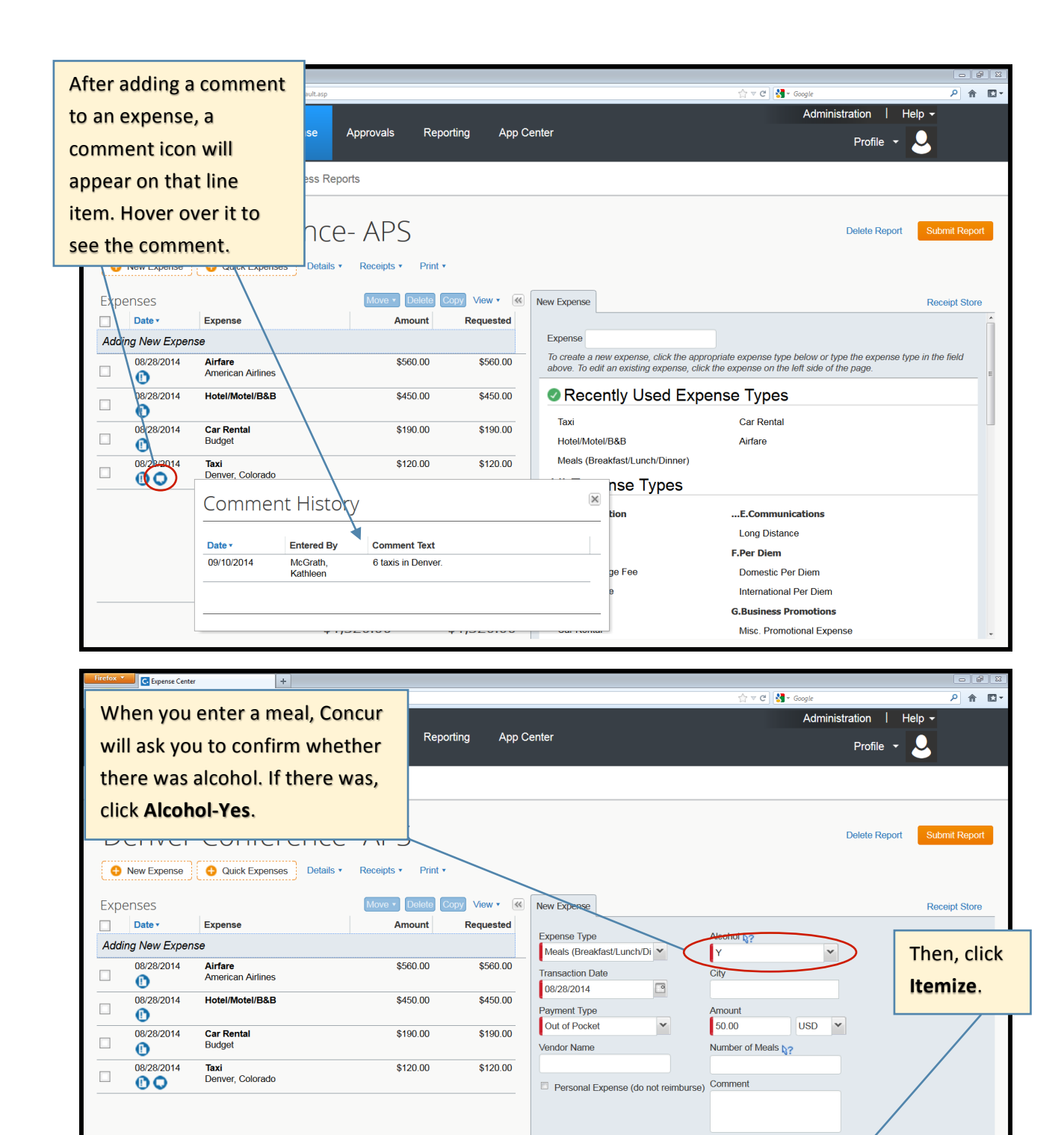

TOTAL AMOUNT

\$1,320.00

TOTAL REQUESTED

\$1,320.00

Save (Itemize ) Allocate Attach Receipt Cancel

| Firefox C. Expense Center                                                                                                    |                                                                                                    |                                                                                                    |                                                                          |                                                                                                    |                                   |
|----------------------------------------------------------------------------------------------------|----------------------------------------------------------------------------------------------------|----------------------------------------------------------------------------------------------------|--------------------------------------------------------------------------|----------------------------------------------------------------------------------------------------|-----------------------------------|
| https://implementation.conci                                                                                                    | ursolutions.com/Expense/client/default.asp                                                                                                    |                                                                                                    |                                                                          | ☆ マ C I S - Google                                                                                                    | P ⋒ I                             |
| C. C                                                                                                    | ONCUR Expense App                                                                                                    | rovals Reporting App Cer                                                                                                    | nter                                                                     | Administra                                                                                                    |                                   |
|                                                                                                    |                                                                                                    |                                                                                                    |                                                                          |                                                                                                    | The                               |
| Manage                                                                                                    | e Expenses Process Reports                                                                                                    |                                                                                                    |                                                                          |                                                                                                    | Itomization                       |
|                                                                                                    |                                                                                                    |                                                                                                    |                                                                          |                                                                                                    | Itemization                       |
| Denver                                                                                                    | Conference-                                                                                                    | APS                                                                                                    |                                                                          | D                                                                                                    | Wizard will                       |
| New Expense                                                                                                    | Quick Expenses Details      References Details                                                                                                    | eceipts • Print •                                                                                                    |                                                                          |                                                                                                    | appear.                           |
|                                                                                                    |                                                                                                    |                                                                                                    |                                                                          |                                                                                                    |                                   |
| Exceptions                                                                                                    | Amount Exception                                                                                                    |                                                                                                    |                                                                          |                                                                                                    |                                   |
| Meals (Breakfa 08/28                                                                                                    | 8/2014 \$50.00 😵 You must item                                                                                                    | ize this expense and separate out the alco                                                                                                    | ohol portion of the charge. (Note: Alcoho                                | ol can not be charged to a WBS Account                                                                                                    | .)                                |
|                                                                                                    |                                                                                                    |                                                                                                    |                                                                          |                                                                                                    |                                   |
| Expenses                                                                                                    |                                                                                                    | Move • Delete Copy View • K                                                                                                    | Expense Meals                                                            |                                                                                                    | Receipt Store                     |
| Date •                                                                                                    | Expense                                                                                                    | Enter the mea                                                                                                    | ^                                                                        | Total Amount: \$50.00   Item                                                                                                    | ized: \$50.00   Remaining: \$0.00 |
| 08/28/2014                                                                                                    | Hotel/Motel/B&B                                                                                                    |                                                                                                    | Meals 40.00                                                              | Personal Expense (do hot re                                                                                                    | MANDUISE)                         |
| 08/28/2014                                                                                                    | Car Rental                                                                                                    | and alcohol                                                                                                    | Breakfast/Lunch                                                          |                                                                                                    |                                   |
| 09/29/2014                                                                                                    | Budget                                                                                                    | totals so                                                                                                    | Alcohol 10.00                                                            |                                                                                                    | Then, cli                         |
|                                                                                                    | Denver, Colorado                                                                                                    | "Remaining"                                                                                                    |                                                                          |                                                                                                    | Save                              |
| 08/28/2014                                                                                                    | Meals (Breakfast/Lunch/Dinner)                                                                                                    | 02 alcuno                                                                                                    | n optionally enter amounts for                                           | r these expenses, too.                                                                                                    | Itomizati                         |
| You must iter                                                                                                    | mize this expense and separate out the a                                                                                                    | cquais șu.                                                                                                    |                                                                          | . ,<br>                                                                                                    | itemizati                         |
| Alcohol can                                                                                                    | not be charged to a WBS Account.)                                                                                                    |                                                                                                    | Jependent Care                                                           |                                                                                                    |                                   |
|                                                                                                    |                                                                                                    |                                                                                                    |                                                                          |                                                                                                    |                                   |
| Firefox *                                                                                                    | 101ALAM<br>\$1,370                                                                                                    | 0.00 \$1,370.00                                                                                                    |                                                                          |                                                                                                    | Save Itemizations Cancel          |
| Irrefox • Copense Center                                                                                                    | 10 IAL AM<br>\$1,370<br>*<br>ursolutions.com/Expense/client/ideaut.asp                                                                                                    | 0.00 \$1,370.00                                                                                                    |                                                                          | ☆ ♥ C J & - Google<br>Administra                                                                                                    | Save Itemizations                 |
| Firefox * Capterse Center                                                                                                    |                                                                                                    | rovals Reporting App Cer                                                                                                    | nter                                                                     | ☆ ≠ ৫ ] औ - Gogie<br>Administra                                                                                                    | Save Iterrizations                |
| Firefox * Captersa Center                                                                                                    | It In L AM     \$1,370     #     ursolutions.com/Expense/client/default.asp  ONCUR Expense Appr                                                                                                    | rovals Reporting App Cer                                                                                                    | nter                                                                     | ☆ ♥ ৫ ]] ∰+ Geogle<br>Administra                                                                                                    | Save Iterrizations                |
| irretox Center                                                                                                    | e Expenses Process Reports                                                                                                    | rovals Reporting App Cer                                                                                                    | nter                                                                     | ☆ ♥ C अ- Google<br>Administra                                                                                                    | Save Iterrizations                |
| inclos Center                                                                                                    |                                                                                                    | rovals Reporting App Cer                                                                                                    | nter                                                                     | ☆ ♥ ৫ ] ∰• Gogle<br>Administra                                                                                                    | Save Iterrizations                |
| Inclox Capensa Center<br>C Denver                                                                                                    | e Expenses Process Reports                                                                                                    | rovals Reporting App Cer                                                                                                    | nter                                                                     | র্না হ ৫ ] ৠ- জ্জুন<br>Administra<br>D                                                                                                    | Save Iterrizations Cancel         |
| irretox Center<br>C C C<br>Manage<br>Denver<br>w indicates an                                                                                                    | e Expenses Process Reports                                                                                                    | NOON TOTAL REQUESTED -<br>0.00 \$1,370.00<br>rovals Reporting App Cer<br>APS<br>ecceipts + Print +                                                                                                    | nter                                                                     | rrr cr de source<br>Administra                                                                                                    | Save Itomizations Cancel          |
| Indicates an<br>Expense Center<br>C C<br>Manage<br>Denver<br>Denver                                                                                                    | e Expenses Process Reports<br>Conference- /<br>Quick Expenses Details + R                                                                                                    | OUNT     TOTAL RECOURS FED       0.00     \$1,370.00   rovals       Reporting     App Cer         APS   ecceipts * Print *       Move *     Delete     Copy     View *     (*)                                                                                                    | nter                                                                     | r e e e e e e e e e e e e e e e e e e e                                                                                                    | Save Iterrizations Cancel         |
| Denver<br>bow indicates an<br>expense. Click                                                                                                    |                                                                                                    | OUNT     TOTAL REQUESTED       0.00     \$1,370.00   rovals Reporting App Cer       APS   eceipts * Print *       Move *     Delate       Copy     View *                                                                                                    | nter                                                                     | ش ד و ] ی - همیند<br>Administra<br>D<br>If you o<br>sponso                                                                                                    | Save Iterrizations Dancel         |
| Interest Center<br>Interpretentation.com<br>Interpretentation.com<br>Interpretentation.com<br>Manage<br>Denver<br>ow indicates an<br>expense. Click<br>show or hide                                                                                                    | I O IAL AM<br>\$1,370<br>ursolutions.com/Epense/Clent/dfullt.sp<br>ONCUR Expense Appl<br>e Expenses Process Reports<br>Conference- /<br>Quick Expenses Details R<br>pense<br>fare<br>fare<br>fare<br>fare                                                                                                    | OUNT     TOTAL RECOESTED       0.00     \$1,370.00   rovals Reporting App Cer       APS   exceipts        Print •   Move        Delete Copy   View            Amount         Requested         \$560.00         \$560.00                                                                                                    | nter<br>Itemization                                                      | Transaction Date<br>Transaction Date<br>Transaction | Save Itomizations                 |
| Interview Conterview Conterview C                                                                                                    |                                                                                                    | Tovals Reporting App Cer<br>APS<br>ecceipts + Print +<br>Move + Delete Copy View + €<br>Amount Requested<br>\$560.00 \$450.00                                                                                                    | nter<br>Itemization<br>Expense Type<br>Acchol                            | Tansaction Date<br>08/28/2014<br>Vendor Name                                                                                                    | Save Itomizations Cancel          |
| Indicates an<br>expense. Click<br>show or hide<br>izations.                                                                                                    | I O IAL AM<br>\$1,370<br>+<br>usolutions.com/Espense/Clent/default.ap<br>ONCUR Expense Appr<br>e Expenses Process Reports<br>Conference- /<br>Quick Expenses Details • R<br>pense<br>fare<br>nerican Airlines<br>tel/Motel/B&B<br>Car Rental                                                                                                    | ODNI         TOTAL RECOESTED           0.00         \$1,370.00           rovals         Reporting           App Cer           App S           eccipts *         Print *           Movor*         Delete           Copy         View *           Amount         Requested           \$560.00         \$560.00           \$450.00         \$450.00           \$190.00         \$190.00                                                                                                    | nter<br>Itemization<br>Expense Type<br>Alcohol                           | Transaction Date<br>08/28/2014<br>Vendor Name<br>08/28/2014<br>Vendor Name                                                                                                    | save Iterrizations Cancel         |
| Manage<br>Denver<br>ow indicates an<br>l expense. Click<br>show or hide<br>izations.                                                                                                    |                                                                                                    | ODN1         TOTAL RECOESTED           0.00         \$1,370.00           rovals         Reporting           App Cer           App S           eceipts *         Print *           Move *         Delate           Copy         View *           Amount         Requested           \$560.00         \$450.00           \$450.00         \$190.00                                                                                                    | nter<br>Itemization<br>Expense Type<br>Alcohol                           | Transaction Date<br>08/28/2014<br>Vendor Name<br>Payment Type<br>Out of Pocket                                                                                                    | save Itomizations Cancel          |
| Manage<br>Denver<br>ow indicates an<br>l expense. Click<br>show or hide<br>izations.                                                                                                    |                                                                                                    | ODN1         TOTAL RECOESTED           0.00         \$1,370.00           rovals         Reporting         App Cer           App S         Belefe         Copy         View •         Ket           Amount         Requested         \$560.00         \$450.00         \$450.00         \$450.00         \$190.00         \$190.00         \$190.00         \$120.00         \$120.00         \$120.00         \$120.00         \$120.00         \$120.00         \$120.00         \$120.00         \$120.00         \$120.00         \$120.00         \$120.00         \$120.00         \$120.00         \$120.00         \$120.00         \$120.00         \$120.00         \$120.00         \$120.00         \$120.00         \$120.00         \$120.00         \$120.00         \$120.00         \$120.00         \$120.00         \$120.00         \$120.00         \$120.00         \$120.00         \$120.00         \$120.00         \$120.00         \$120.00         \$120.00         \$120.00         \$120.00         \$120.00         \$120.00         \$120.00         \$120.00         \$120.00         \$120.00         \$120.00         \$120.00         \$120.00         \$120.00         \$120.00         \$120.00         \$120.00         \$120.00         \$120.00         \$120.00         \$120.00         \$120.00         \$120.00         \$1 | Itemization                                                              | Total Amo<br>Total Amo<br>Total Amo<br>D8/28/2014<br>Vendor Name<br>D8/28/2014<br>Vendor Name<br>Payment Type<br>Out of Pocket<br>Data for pocket<br>Payment Type<br>Out of Pocket                                                                                                    | seve Iterritzations               |
| Interior Center<br>Treator Center<br>The purplementation conc<br>Concerning<br>Manage<br>Denver<br>pow indicates an<br>Lexpense. Click<br>show or hide<br>izations.<br>08/28/2014<br>09/28/2014                                                                                                    |                                                                                                    | ODNI         TOTAL RECOESTED           0.00         \$1,370.00           rovals         Reporting           App Cer           APS           ecceipts ×         Print ×           Mover V         Delete           Copy View ×         (*)           Amount         Requested           \$560.00         \$450.00           \$190.00         \$190.00           \$120.00         \$120.00           \$50.00         \$50.00                                                                                                    | Itemization Expense Type Alcohol City City Amount 10.00 USD              | Total Amo<br>18 you wi<br>08/28/2014<br>Vendor Name<br>Payment Type<br>Out of Pocket<br>Personal Expendent<br>Personal Expendent<br>Personal Expendent<br>Out of Pocket<br>Personal Expendent<br>Personal Expendent<br>Out of Pocket<br>Personal Expendent<br>Personal Expendent<br>Out of Pocket<br>Personal Expendent<br>Out of Pocket<br>Personal Expendent<br>Personal Expendent<br>Personal Ex       | seve Iterrizations                |
| Interior Center<br>Territor Center<br>Territor Center<br>Territor Center<br>Territor Center<br>Manage<br>Denver<br>Manage<br>Denver<br>ow indicates an<br>Lexpense. Click<br>show or hide<br>izations.<br>08/28/2014<br>08/28/2014<br>Center<br>08/28/2014<br>Center<br>08/28/2014<br>Center<br>08/28/2014<br>Center<br>08/28/2014<br>Center<br>08/28/2014<br>Center<br>08/28/2014<br>Center<br>08/28/2014<br>Center<br>08/28/2014<br>Center<br>08/28/2014<br>Center<br>08/28/2014<br>Center<br>08/28/2014<br>Center<br>Center<br>Ce |                                                                                                    | ODNI         TOTAL RECOESTED           0.00         \$1,370.00           rovals         Reporting           App Cer           App Cer           App Cer           Amount           Requested           \$560.00           \$450.00           \$190.00           \$190.00           \$120.00           \$10.00           \$10.00                                                                                                    | Itemization Expense Type Alcohol City Amount 10.00 USD Comment           | Transaction Date<br>06/29/2014<br>Vendor Name<br>Payment Type<br>Out of Pocket<br>■ Personal Expe<br>object<br>Allocat                                                                                                    | seve Itomizations Cancel          |
| Indicates an<br>Denver<br>ow indicates an<br>expense. Click<br>show or hide<br>izations.                                                                                                    |                                                                                                    | ODNI         TOTAL RECOESTED           0.00         \$1,370.00           rovals         Reporting           App Cer           App Cer           Amount           Requested           \$560.00           \$450.00           \$190.00           \$190.00           \$190.00           \$120.00           \$10.00           \$10.00           \$10.00           \$40.00                                                                                                    | Iterrization                                                             | Total Amo<br>Transaction Date<br>08/28/2014<br>Vendor Name<br>Payment Type<br>Out of Pockat<br>■ Personal Expe<br>Object<br>Allocar                                                                                                    | save Iterrizations Cancel         |
| Manage<br>Denver<br>ow indicates an<br>l expense. Click<br>show or hide<br>izations.                                                                                                    | Appr      Standard Stress      Conference-     Quick Expense     Process Reports      Conference-     Quick Expenses     Details      R      pense     farican Airlines     tel/Motel/B&B      Car Rental Budget      Taxi Derrver, Colorado  Meals (Breakfast/Lunch/Dinner)      Alcohol Meals (Breakfast/Lunch/Dinner)                                                                                                    | ODNI         TOTAL RECOESTED           0.00         \$1,370.00           rovals         Reporting         App Cer           APS         Belefe         Copy         View •         Mail           Amount         Requested         \$560.00         \$450.00         \$450.00           \$450.00         \$450.00         \$190.00         \$190.00         \$190.00         \$120.00           \$120.00         \$10.00         \$10.00         \$40.00         \$40.00         \$40.00                                                                                                    | nter  Expense Type Alcohol Alcohol City  Amount 10.00 USD Comment        | Total Amo<br>Tansaction Date<br>08/22/2014<br>Vendor Name<br>Payment Type<br>Out of Pocket<br>■ Personal Expe<br>objectt<br>Allocat                                                                                                    | Seve Itomizations                 |
| Interior Center<br>Treation Center<br>The purplementation conc<br>Concerning<br>Manage<br>Denver<br>ow indicates an<br>Lexpense. Click<br>show or hide<br>izations.<br>08/28/2014<br>08/28/2014<br>08/28/2014<br>08/28/2014<br>08/28/2014<br>08/28/2014<br>08/28/2014                                                                                                    | It is a second second sec | ODNI         TOTAL RECOESTED           0.00         \$1,370.00           rovals         Reporting         App Cer           APS         eceipts *         Print *           Move *         Delets         Copy         View *         (4)           Amount         Requested         \$560.00         \$450.00         \$450.00         \$190.00         \$190.00         \$190.00         \$190.00         \$190.00         \$190.00         \$10.00         \$10.00         \$40.00         \$40.00         \$40.00         \$40.00         \$40.00         \$40.00         \$40.00         \$40.00         \$40.00         \$40.00         \$40.00         \$40.00         \$40.00         \$40.00         \$40.00         \$40.00         \$40.00         \$40.00         \$40.00         \$40.00         \$40.00         \$40.00         \$40.00         \$40.00         \$40.00         \$40.00         \$40.00         \$40.00         \$40.00         \$40.00         \$40.00         \$40.00         \$40.00         \$40.00         \$40.00         \$40.00         \$40.00         \$40.00         \$40.00         \$40.00         \$40.00         \$40.00         \$40.00         \$40.00         \$40.00         \$40.00         \$40.00         \$40.00         \$40.00         \$40.00         \$40.00         \$40.00                                   | nter  Itemization  Expense Type Alcohol  City  Amount 10.00 USD  Comment | Total Amo<br>Total Amo<br>Total Amo<br>Payment Type<br>Out of Pocket<br>■ Personal Expe<br>■ Personal Expe                                                                                                    | seve Itomizations Cancel          |

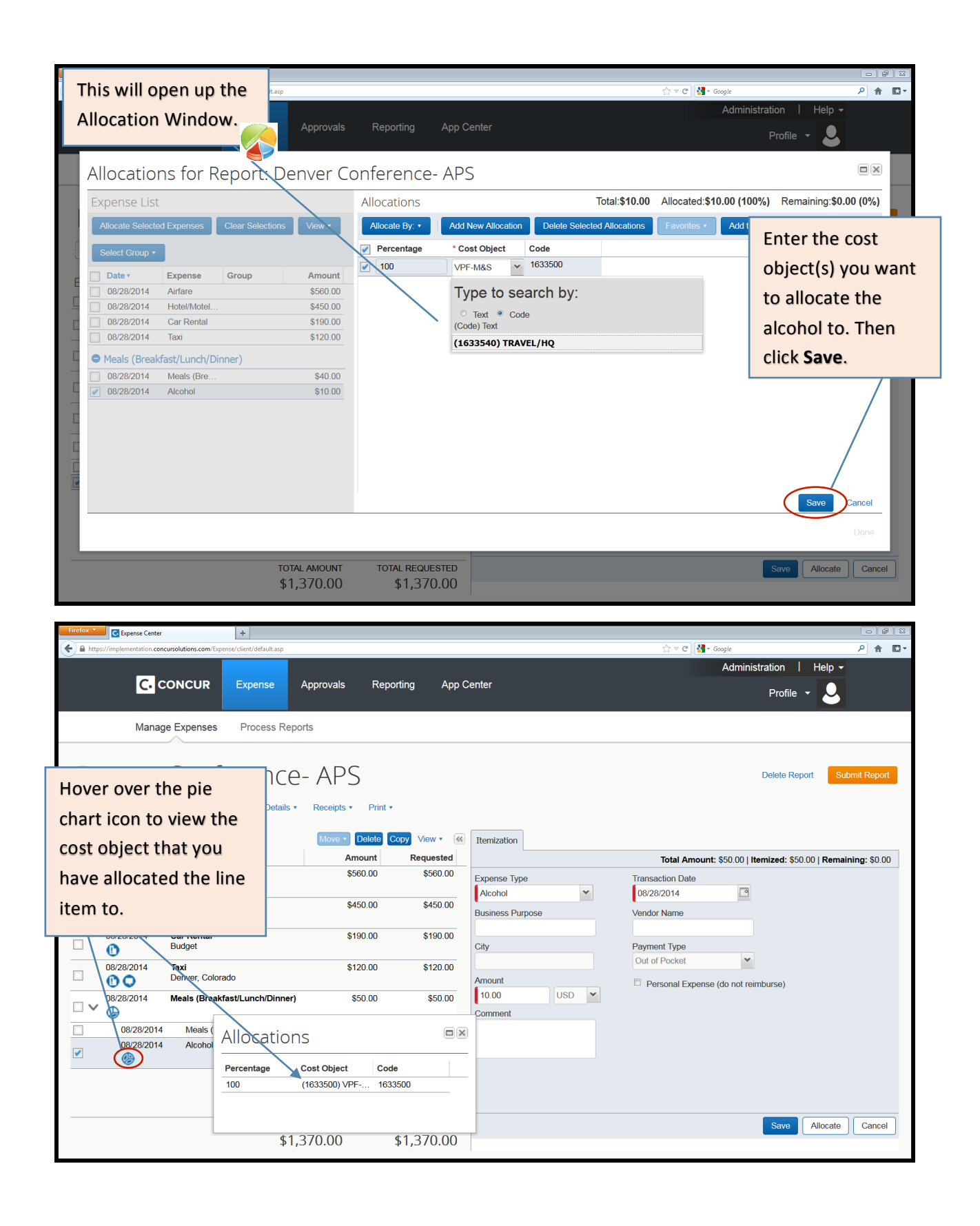

## 3. Attach Your Receipts

Once you have finished editing, itemizing and allocating your expenses, you can attach your receipts. To do so, click Receipts>Attach Receipt Images. You can also attach receipts to an individual line item if needed.

| Firefox *            | Expense Center          | +                                          |                        |                         |          |                            |                             | 0 8 8            |
|----------------------|-------------------------|--------------------------------------------|------------------------|-------------------------|----------|----------------------------|-----------------------------|------------------|
| 🗲 🔒 http             | os://implementation.con | ursolutions.com/Expense/client/default.asp |                        |                         |          | 🏫 ⊽ 😋 🚼 ▼ Google           |                             | ₽ 🕅 🖸 •          |
|                      |                         |                                            |                        |                         |          | Adminis                    | tration   Help <del>-</del> |                  |
|                      | C. c                    | ONCUR Expense A                            | pprovals Reporting     | App Center              |          |                            | Profile 👻 💄                 |                  |
|                      | Manag                   | e Expenses Process Report                  | 'S                     |                         | Click    | 'Receipts'-                |                             |                  |
|                      |                         | ~                                          |                        |                         | 'Atta    | ch Receipt                 |                             |                  |
| D                    | enver                   | Conference-                                | APS                    |                         | Image    | es'.                       | Delete Report Submi         | t Report         |
| 0                    | New Expense             | Quick Expenses Details •                   | Receipts • Print •     |                         |          |                            |                             |                  |
| Expe                 | anses                   |                                            | Receipts Required      | K Evnense               |          |                            | Posoi                       | ot Storo         |
|                      | Date •                  | Expense                                    | Check Receipts         | Expense                 |          | Total Amount: \$50.00 Lit  | emized: \$50.00   Remainin  | a: \$0.00        |
|                      | 08/28/2014              | Airfare                                    | Attach Receipt Images  |                         |          | iotal Amount: \$50.00   10 | emized. \$50.00   Remainin  | <b>g.</b> \$0.00 |
|                      | 0                       | American Airlines                          | View Receipt Store     | Expense Type            |          | Alcohol §?                 |                             |                  |
|                      | 08/28/2014              | Hotel/Motel/B&B                            | Missing Receipt Affida | vit Meals (Breakfast/Lu | inch/Di  | Y                          |                             |                  |
|                      | 0                       |                                            |                        | Transaction Date        |          | City                       |                             |                  |
|                      | 08/28/2014              | Car Rental<br>Budget                       | \$190.00 \$1           | 08/28/2014              | <u> </u> |                            |                             |                  |
|                      | 0                       |                                            |                        | Payment Type            |          | Amount                     |                             |                  |
|                      | 08/28/2014              | Taxi<br>Denver, Colorado                   | \$120.00 \$1           | Out of Pocket           | *        | 50.00 USD ¥                |                             |                  |
|                      | 08/28/2014              | Meals (Breakfast/Lunch/Dinner)             | \$50.00 \$             | Vendor Name             |          | Number of Meals N?         |                             |                  |
| <ul> <li></li> </ul> |                         |                                            | \$00.00 <b>(</b>       |                         |          |                            |                             |                  |
|                      | 08/28/2014              | Meals (Breakfast/Lunch/Dinner)             | \$40.00 \$             | 640.00 Comment          |          |                            |                             |                  |
|                      | 08/28/2014              | Alcohol                                    | \$10.00 \$             | \$10.00                 |          |                            |                             |                  |
|                      | <b>(</b> )              |                                            |                        |                         |          |                            |                             |                  |
|                      |                         |                                            |                        |                         |          |                            |                             |                  |
|                      |                         |                                            |                        |                         |          |                            |                             |                  |
|                      |                         | 7071                                       |                        |                         |          |                            |                             |                  |
|                      |                         | total.                                     | AMOUNI IOTAL REQUI     |                         |          | Save Add Itemizati         | on Attach Receipt           | Cancel           |
|                      |                         | C, I ¢                                     | /0.00 \$1,3/           | 0.00                    |          |                            |                             |                  |

This will open up the Receipt Upload window. The expenses that require receipts are listed within that window. To attach receipt images, click **Browse**, locate the receipt image(s) you need, and then click **Upload**.

| Firefox * | Expense Center          |                      | +                |                                                  |                                                                                                    |                                                           |                                         |                                      |                     |                       |             | <b>B</b> X |
|-----------|-------------------------|----------------------|------------------|--------------------------------------------------|----------------------------------------------------------------------------------------------------|-----------------------------------------------------------|-----------------------------------------|--------------------------------------|---------------------|-----------------------|-------------|------------|
| 🗲 🔒 http  | s://implementation.conc | ursolutions.com/     | Expense/client/d | efault.asp                                       |                                                                                                    |                                                           |                                         | ☆ マ C 🚼 -                            | Google              |                       | ۹ ا         | • 🖸 •      |
|           | C. c                    | ONCUR                | Expe             | nse App                                          | provals Reporting App                                                                                                    | Center                                                    |                                         |                                      | Administratio<br>Pr | n   Help •<br>ofile • |             |            |
|           | Manag                   | e Expense            | s Pro            | Receip                                           | t Upload and Atta                                                                                                    | ich                                                       |                                         |                                      |                     |                       |             |            |
|           |                         | Con                  | fere             | According to<br>You may atta                     | company policy, you must provide rece<br>ach scanned images to individual expen                                               | eipts for the expenses listed<br>ses or to the report.    | d below.                                |                                      | Dele                | te Report             | ubmit Rep   | port       |
| •         | New Expense             | Quick E              | Expenses         | To attach a fi<br>be used when<br>files, without | ile to an expense line item first select it<br>n the file is for a single expense line ite<br>selecting an expense line item. | ;, then choose and upload i<br>m. To attach at the report | the file. Line item a level, choose and | attachment should<br>upload up to 10 |                     |                       |             |            |
| _         |                         |                      |                  |                                                  | Expense                                                                                                    |                                                           | Date -                                  | Amount                               |                     |                       |             |            |
| Expe      | enses                   |                      |                  |                                                  | Airfare<br>American Airlines                                                                                                  |                                                           | 08/28/2014                              | \$560.00                             |                     | F                     | Receipt Sto | ore        |
|           | Date *                  | Airfare              | Click            |                                                  | Hotel/Motel/B&B                                                                                                    |                                                           | 08/28/2014                              | \$450.00                             | : \$50.00   Itemize | d: \$50.00   Rem      | aining: \$0 | 0.00       |
|           | 0                       | America              | _                |                                                  | 0.0.11                                                                                                    |                                                           | 00/00/0044                              | <u> </u>                             |                     |                       |             |            |
|           | 08/28/2014              | Hotel/M              | Brow             | rse.                                             | Car Rental<br>Budget                                                                                                    |                                                           | 08/28/2014                              | \$190.00                             | ~                   |                       |             |            |
|           | 0                       |                      | _                |                                                  | Taxi                                                                                                    |                                                           | 08/28/2014                              | \$120.00                             |                     |                       |             |            |
|           | 08/28/2014              | Car Rental<br>Budget |                  |                                                  | Denver, Colorado                                                                                                    |                                                           |                                         |                                      |                     |                       |             |            |
|           | 08/28/2014              | Taxi<br>Denver, Co   | lorado           |                                                  |                                                                                                    |                                                           |                                         |                                      | USD 💌               |                       |             |            |
|           | 08/28/2014              | Meals (Bre           | akfast/Lun       | For best resu                                    | Its, scan images in black & white with a                                                                                      | a resolution of 300 DPI or l                              | lower.                                  |                                      |                     |                       |             |            |
|           | G                       |                      |                  | Click Browse                                     | and select a .pngipgipgpdf                                                                                                    | htmltif or .tiff file for u                               | ipload, 5 MB limit p                    | er file.                             |                     |                       |             |            |
|           | 08/28/2014              | Meals (              | (Breakfast/L     |                                                  | and consert ( (F.).8/ (F.8/ (F9/ (F)/ )                                                                                       |                                                           |                                         |                                      |                     |                       |             |            |
|           | 08/28/2014              | Alcoho               | 1                | Files Se                                         | lected for uploading:                                                                                                    |                                                           | Brou                                    | Upload                               |                     |                       |             |            |
|           | <i>©</i>                |                      |                  | No files sele                                    | cted                                                                                                    |                                                           |                                         | *<br>*                               |                     |                       |             |            |
|           |                         |                      |                  |                                                  |                                                                                                    |                                                           |                                         | Close                                |                     |                       |             |            |
|           |                         |                      |                  | \$1,37                                           | 0.00 \$1,370.00                                                                                                    |                                                           |                                         | Save                                 | dd Itemization      | Attach Receipt        | Cano        | cel        |

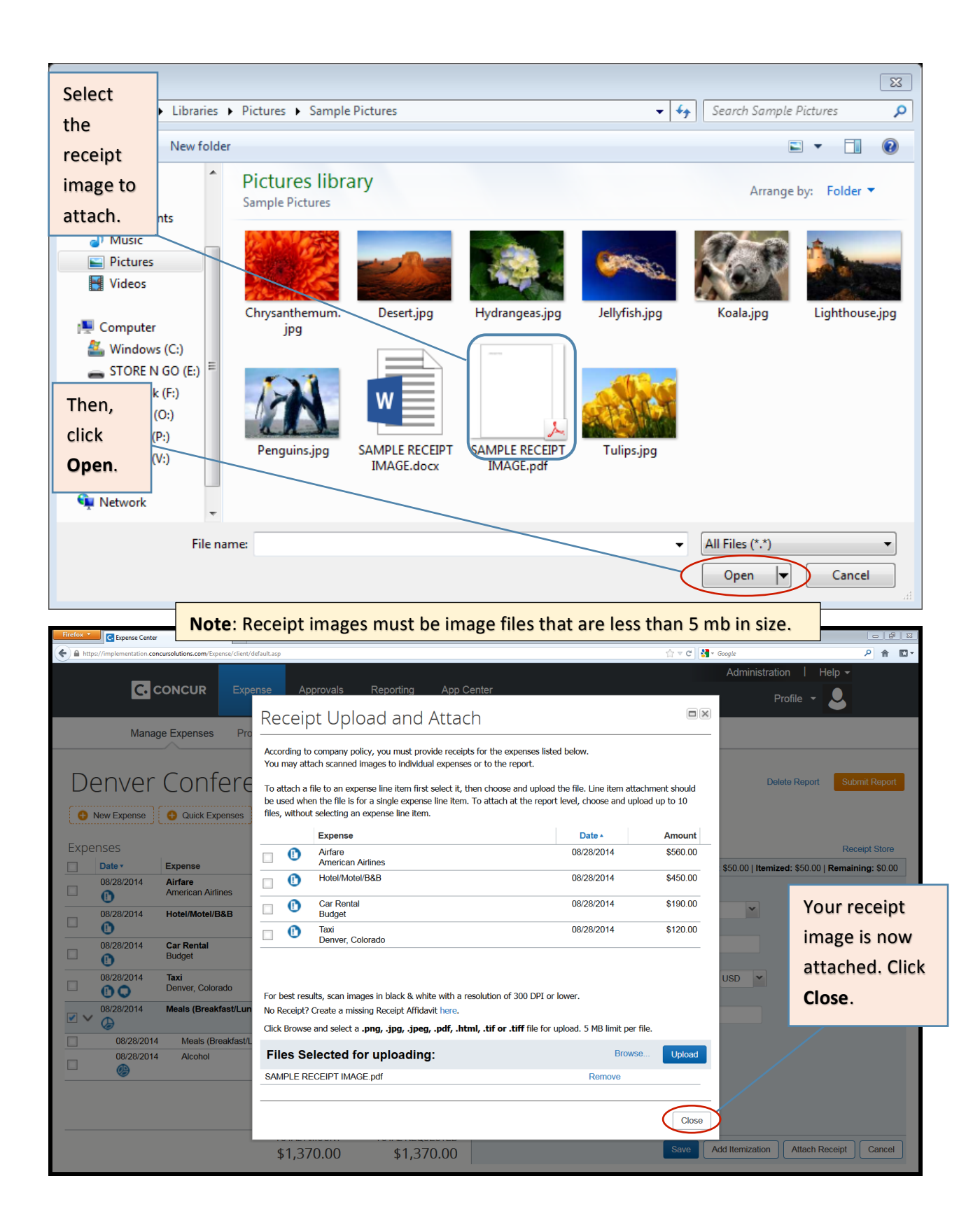

You're almost ready to submit! Just a few more steps.

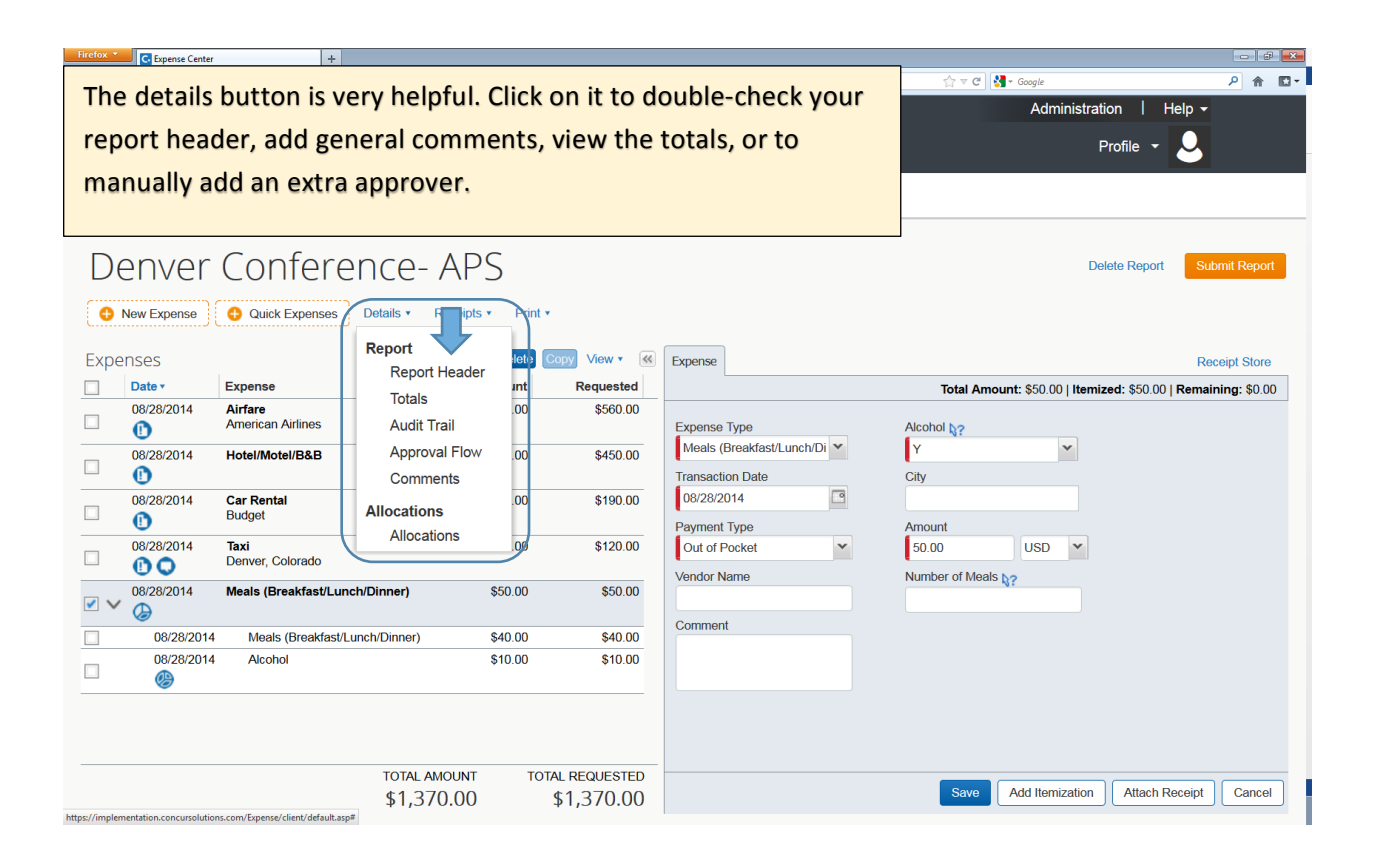

| Make sure to double-check         |                                                |                           |                     |
|-----------------------------------|------------------------------------------------|---------------------------|---------------------|
| your report header details        |                                                | ⊂ C N = Google            | 2 ≥                 |
| before submitting your            |                                                | Administration            | l Help <del>-</del> |
| report.                           | pprovals Reporting App Center                  | Profile                   | - 2                 |
|                                   | pr: Renver Conference- APS                     | (                         |                     |
| Denve MIT US Expense Policy       | Report Date Report Name Deriver Conference- AP | Report Key<br>67872       | Submit Report       |
| New Expense     McGrath, Kathleen | Trip Purpose Report Id                         | Report Currency           |                     |
| Expenses Approval Status          | Payment Status Report Total                    | Personal Expenses         | Receipt Store       |
| Date *                            | Not Paid 1,370.00                              | 0.00                      | temaining: \$0.00   |
| 08/28/201 (1633500) VPF-M&S Y     | 09/02/2014 09/04/2014                          | Destination<br>Denver, CO |                     |
| 08/28/201 Trip Classification     | Comment                                        |                           |                     |
| 08/28/201                         |                                                |                           |                     |
|                                   |                                                |                           |                     |
|                                   |                                                |                           |                     |
| ☑ ✔ 08/28/201                     |                                                |                           |                     |
| 08/28                             |                                                |                           |                     |
| 08/28                             |                                                |                           |                     |
|                                   |                                                | Save Car                  | ncel                |
| 1                                 | DTAL AMOUNT TOTAL REQUESTED                    |                           |                     |
|                                   | \$1,370.00 \$1,370.00                          | Save Add Itemization Atta | ach Receipt Cancél  |

# 4. Submit Report

-

| When you are ready to<br>submit your report, click<br><b>Submit Report</b> . | pprovals Reporting App      | Center                                                               | ि छ छ<br>☆ र C अ- Google P ते ड -<br>Administration   Help -<br>Profile र Q                            |
|------------------------------------------------------------------------------|-----------------------------|----------------------------------------------------------------------|----------------------------------------------------------------------------------------------------|
| Manage Expenses Process Repo                                                 | irts                        |                                                                      |                                                                                                    |
| Denver Conference   New Expense                                              | - APS<br>Receipts * Print * |                                                                      | Delete Report Submit Report                                                                            |
| Expenses                                                                     | Move   Delete Copy View   K | New Expense                                                          | Receipt Store                                                                                          |
| Date • Expense                                                               | Amount Requested            |                                                                      | , Î                                                                                                    |
| Adding New Expense                                                           |                             | Expense                                                              |                                                                                                    |
| 08/28/2014 Airfare<br>American Airlines                                      | \$560.00 \$560.00           | above. To edit an existing expense, click the appropriate the above. | the expense type below of type the expense type in the field the expense on the left side of the page. |
| 08/28/2014 Hotel/Motel/B&B                                                   | \$450.00 \$450.00           | Recently Used Expe                                                   | nse Types                                                                                              |
| 08/28/2014 Car Rental                                                        | \$190.00 \$190.00           | Alcohol                                                              | Meals (Breakfast/Lunch/Dinner)                                                                         |
| Budget                                                                       |                             | Тахі                                                                 | Car Rental                                                                                             |
| 08/28/2014 Taxi<br>Denver Colorado                                           | \$120.00 \$120.00           | Hotel/Motel/B&B                                                      |                                                                                                    |
|                                                                              | \$50.00 \$50.00             | All Expense Types                                                    |                                                                                                    |
|                                                                              | \$30.00 \$30.00             | A.Transportation                                                     | E.Communications                                                                                       |
|                                                                              |                             | Agency Fee                                                           | Long Distance                                                                                          |
|                                                                              |                             | Airfare                                                              | F.Per Diem                                                                                             |
|                                                                              |                             | Airline Change Fee                                                   | Domestic Per Diem                                                                                      |
|                                                                              |                             | Baggage Fee                                                          | International Per Diem                                                                                 |
| TOTA                                                                         | AMOUNT TOTAL REQUESTED      | Bus                                                                  | G.Business Promotions                                                                                  |
| \$1,3                                                                        | 3/0.00 \$1,370.00           | Car Rental                                                           | Misc. Promotional Expense                                                                              |

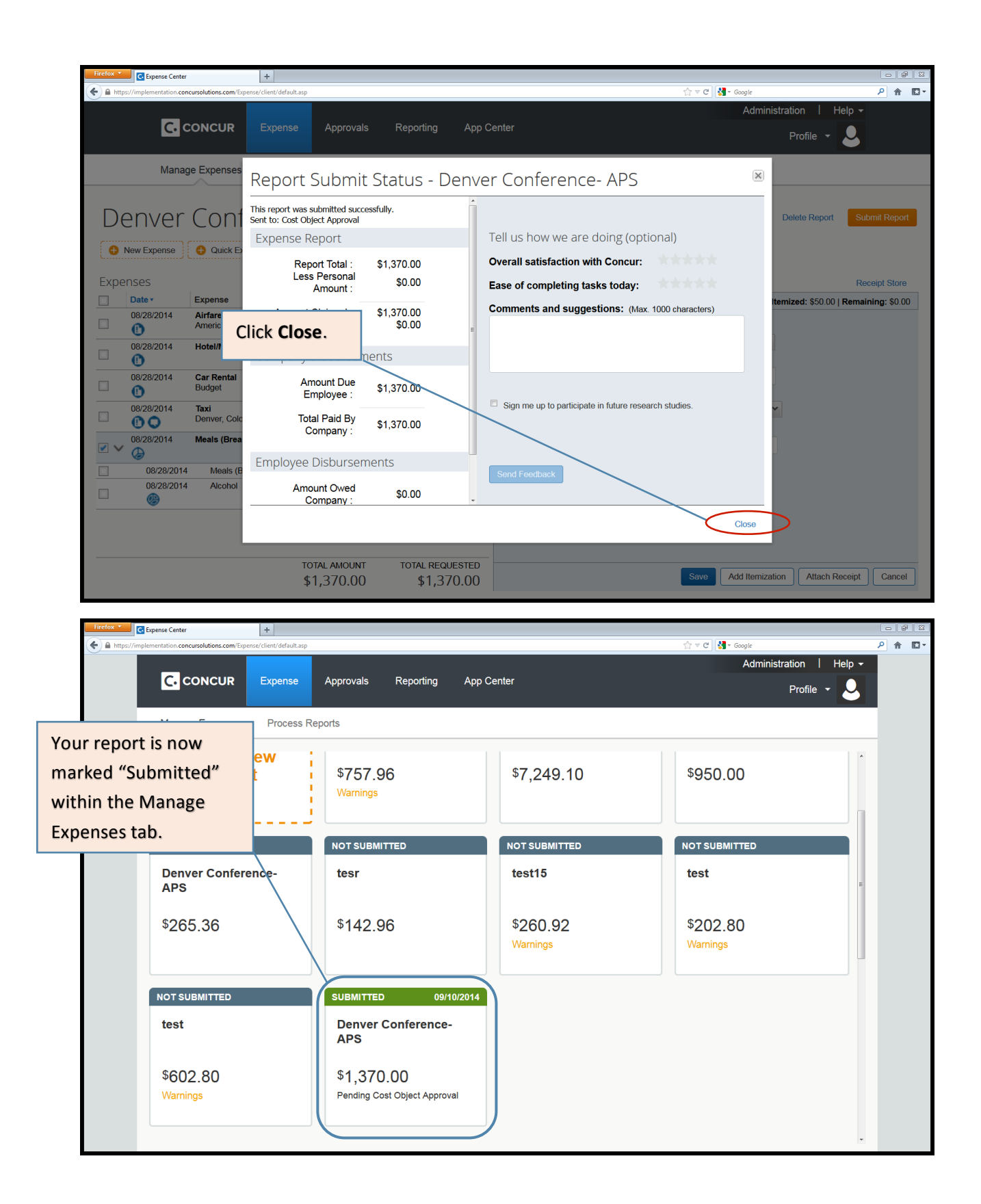

| If you forgot to add an<br>expense or need to change<br>anything after submitting, click<br>into the report and click<br><b>Recall</b> . |                                   |                                            | Approvals Reporting App Center |                       |                           | Administration   Help ▼<br>Profile ▼ Q |                  |                                   |
|----------------------------------------------------------------------------------------------------|-----------------------------------|--------------------------------------------|--------------------------------|-----------------------|---------------------------|----------------------------------------|------------------|-----------------------------------|
|                                                                                                    | M                                 | anage Expenses Process Rep                 |                                |                       |                           |                                        |                  |                                   |
|                                                                                                    | Summary Def<br>Expenses<br>Date + | er Conference<br>ails * Receipts * Print * | 2- APS<br>Amount               | View • 📧<br>Requested | Summary<br>Report Summary |                                        |                  | Recall Copy Report                |
|                                                                                                    | 08/28/2014                        | Airfare<br>American Airlines               | \$560.00                       | \$560.00              | Report Totals             |                                        | -                |                                   |
|                                                                                                    | 08/28/2014                        | Hotel/Motel/B&B                            | \$450.00                       | \$450.00              |                           | Amount Due                             | \$0.00           | Amount Due Employee<br>\$1,370.00 |
|                                                                                                    | 08/28/2014                        | <b>Car Rental</b><br>Budget                | \$190.00                       | \$190.00              |                           | r                                      |                  |                                   |
|                                                                                                    | 08/28/2014                        | <b>Taxi</b><br>Denver, Colorado            | \$120.00                       | \$120.00              |                           |                                        | You can recall   | the report                        |
|                                                                                                    | > 08/28/2014                      | Meals (Breakfast/Lunch/Dinner)             | \$50.00                        | \$50.00               |                           |                                        | until it has bee | en approved by                    |
|                                                                                                    |                                   |                                            |                                |                       |                           |                                        | Travel Services  | s. After Travel                   |
|                                                                                                    |                                   |                                            |                                |                       |                           |                                        | Services has a   | oproved the                       |
|                                                                                                    |                                   |                                            |                                |                       |                           |                                        | report, the Re   | call button will                  |
|                                                                                                    |                                   | TOTA                                       | ALAMOUNT TOT                   | AL REQUESTED          |                           |                                        | no longer be v   | isible.                           |
|                                                                                                    |                                   | \$1                                        | ,370.00                        | \$1,370.00            |                           | L                                      |                  |                                   |

#### **Additional Considerations**

#### What if the traveler owes MIT money?

In this case, the proper procedure is as follows:

- The submitter should note in the Report Header that a check for payment is on its way.

- The check should be payable to MIT. The check and a printout of the MIT Detailed Report (under Print/Email button within the report) should be sent to Travel Services, NE49-4037.

#### **Using a Guest Profile**

- Guest profiles are used to reimburse individuals who do not have an account on file with HR/Payroll.

- A guest profile may also be linked to your department's Travel Card. In this circumstance, you would use your guest profile to reconcile your department card charges and reimburse visitors and others who are not set up to receive a direct deposit from MIT.

- An expense report done in a guest profile creates a paper check. Due to this, the report header includes extra fields where you need to input the payee's name and address. NOTE: If you are sending the check to an MIT address, make sure to include 77 Massachusetts Avenue and then the MIT building and room number.

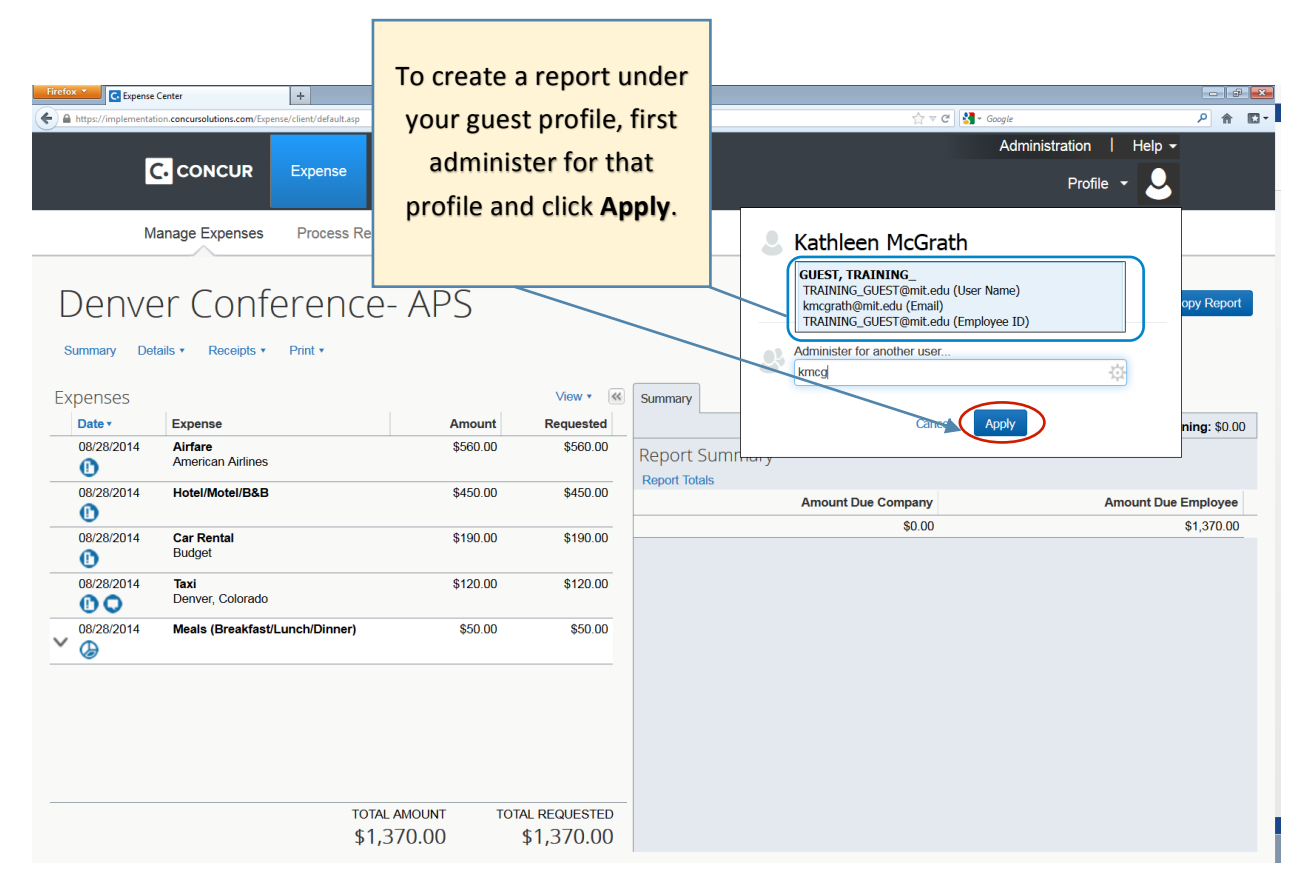

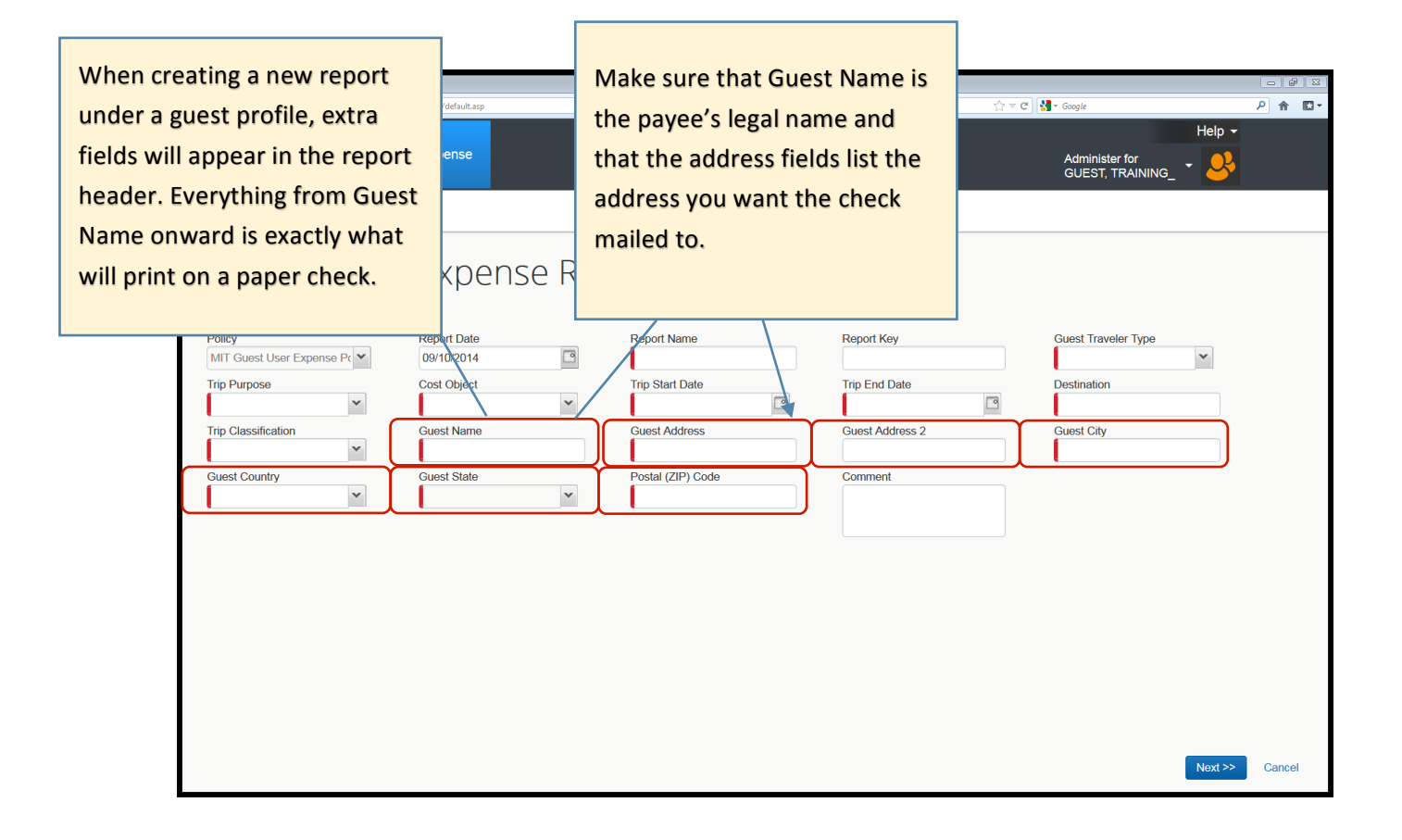